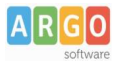

## Pagamento dei contributi scolastici con Pagonline

Accedi dal Portale Argo - sezione AREA CONTABILE e qui scegli Pagonline.

| AREA DEL PI | ERSONALE     | REA CONTABILE        | AREA GENERALE                     |
|-------------|--------------|----------------------|-----------------------------------|
| 513         | THE T        |                      |                                   |
| Bilancio    | XML per AVCP | Dichiarazione<br>IVA | MOF                               |
| NOVITÀ      | NOVITÀ       |                      |                                   |
| Gestione    | Magazzino    |                      |                                   |
|             | AREA DEL PI  | AREA DEL PERSONALE   | AREA DEL PERSONALE AREA CONTABILE |

Il programma ti chiederà di immettere le credenziali; sono quelle che usi per l'accesso a Didup Famiglia.

|                  | PagOnline                                                                                                    |
|------------------|----------------------------------------------------------------------------------------------------|
|                  | <u></u>                                                                                                    |
| All Codice Scuol | <b>N</b>                                                                                                    |
| SS12345          |                                                                                                    |
|                  | (obbligatorio per studenti e genitori)                                                                                           |
| 🔒 Nome Utente    | 2                                                                                                    |
| olimpia          |                                                                                                    |
| Password         | Recupera la password                                                                                                    |
|                  | ۲                                                                                                    |
| Ricordami        | Cliccando su "Ricordami" non dovrai più autenticarti su<br>questo dispositivo per accedere alle applicazioni.<br>Informativa SSO |
|                  | ENTRA                                                                                                    |
|                  | TORNA INDIETRO                                                                                                    |
|                  | OPPURE                                                                                                    |
| Lodice Scuo      | Entra con SPID                                                                                                    |
|                  |                                                                                                    |
| ARGO             |                                                                                                    |
|                  | © Tutti i diritti riservati                                                                                                    |

Si passerà alla schermata principale, nella quale verranno riportati i pagamenti associati ai tuoi figli con il relativo IUV.

**Puoi pagare immediatamente i contributi che hanno l'avviso di pagamento** (IUV: è *un* codice univoco che identifica il pagamento in tutte le sue fasi).

| PagOnline<br>Versione 2.8.1 | ≡ Lista Pagamenti |                 |         |            |            |            |                             |                              | A OA   |
|-----------------------------|-------------------|-----------------|---------|------------|------------|------------|-----------------------------|------------------------------|--------|
| Pagamenti                   | Luv Iuv           | Debitore        | Importo | Creato il  | Pagato il  | Scadenza   | Causale                     | Esito                        | Azioni |
| Attestazioni di pagamento   | 04165598911804940 | OLYMPIA ANDANTE | 25€     | 23/06/2022 | 22/09/2022 | 30/09/2022 | contributo volontario       | PAGATO                       | 0      |
|                             | 04165452484771512 | OLYMPIA ANDANTE | 12€     | 06/06/2022 | 06/06/2022 | 30/06/2022 | contributo per attestazione | PAGATO                       | 0      |
|                             | 04165452455318513 | OLYMPIA ANDANTE | 11€     | 06/06/2022 |            |            | contributo quota minima     | AVVISO DI PAGAMENTO GENERATO | 0      |
|                             |                   |                 |         |            |            |            |                             | 10 ▼ 1-3 d(3  < < 1          | > >1   |

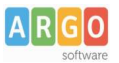

## Per effettuare il pagamento basterà selezionare uno o più contributi (fino a 5) e cliccare su Azioni

| Paga | menti             |               |                       |            |           |            |           |                                   | AZIONI          |
|------|-------------------|---------------|-----------------------|------------|-----------|------------|-----------|-----------------------------------|-----------------|
|      | luv               | Debitore      | Importo               | Creato il  | Pagato il | Scadenza   | Causale   | Esito                             | Richiedi avviso |
|      | 04167343305175203 | BARABINI AIDA | 15. <mark>1</mark> 3€ | 11/01/2023 |           | 31/01/2023 | frequenza | AVVISO D<br>PAGAMENTO<br>GENERATO | Paga subito     |

A questo punto, viene avviata una sessione di pagamento con l'elenco degli IUV selezionati e il totale degli importi .

| uv                   | Importo           | Verifica        | Note           |
|----------------------|-------------------|-----------------|----------------|
| 04167343305175203    | 15,13             | ОК              | Pagabile       |
|                      |                   |                 |                |
| Verrà ora avviata la | sessione di pagan | nento per un to | tale di 15.13€ |

Il pulsante Conferma ti dirotterà al portale pagoPA per procedere con le fasi formali del pagamento.

## Pagamento presso banche sportelli ATM etc.

In alternativa al pagamento diretto, potrai scaricare l'avviso di pagamento e pagare presso Banche e Sportelli ATM, negli Uffici e Punti Postali, Bar, Edicole, Ricevitorie, Supermercati, Tabaccherie e altri esercenti convenzionati.

Clicca sul contributo, quindi su Azioni – Avviso di Pagamento

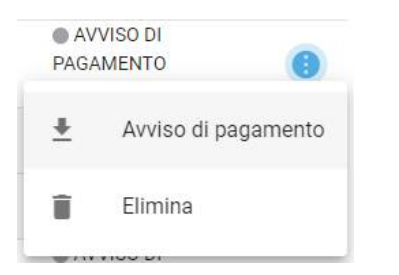

Infine stampa il contributo o portalo con te in formato digitale, sul tuo smartphone.

## **Ricevuta talematica**

Sui contributi regolarmente pagati, potrai scaricare la ricevuta telematica, cliccando sul contributo, quindi su Azioni e Ricevuta Telematica